#### MANUAL

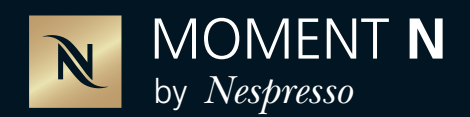

#### PASSO A PASSO PARA SE TORNAR MEMBRO E FAZER SEUS PEDIDOS

### 1. Digite em sua barra de endereço:

www.nespresso.com/pro/br/pt/pages/momentn

### 2.

Clique em CRIAR MINHA CONTA.

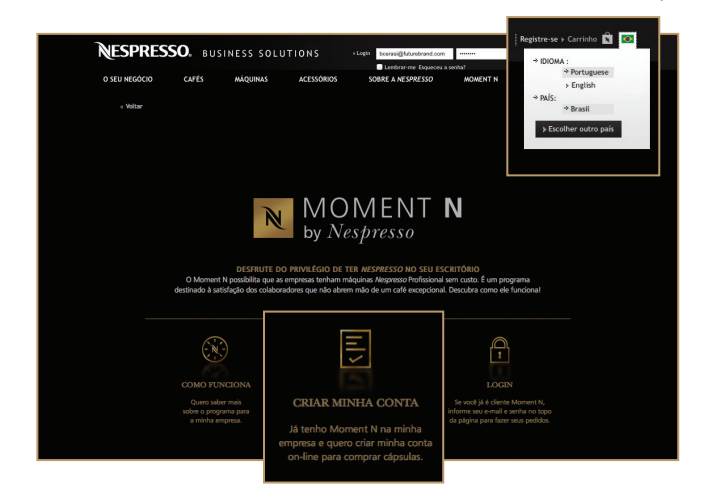

> Caso a página esteja em inglês, basta clicar no botão localizado no canto superior direito da página e alterar para português.

## 3.

Preencha com os seus dados, e informe o código da sua empresa (pergunte ao RH da sua empresa ou ligue para 0800 7777 747).

| CRAR<br>Se sua empresa já posu um necijamo<br>mana vode akoda nelo se nejitov no Netercenso D<br>vodi receberá um e-mati para crár sua senta de | MINH.<br>Nespre<br>tub, pr | A CONTA<br>No Profitsional e portisipa do Monant N,<br>Revelta o formulário adaito. En ad 2 des Gene,<br>e e poderá comprar sua cápsular com facilidade. |   |
|----------------------------------------------------------------------------------------------------|----------------------------|----------------------------------------------------------------------------------------------------|---|
| Titulo                                                                                                    |                            |                                                                                                    |   |
| Sr. Sra.                                                                                                    |                            | Sobrenome*                                                                                                    |   |
| Tomo                                                                                                    | 1                          |                                                                                                    |   |
|                                                                                                    |                            |                                                                                                    |   |
| Código da empresa*                                                                                                    |                            | CPF*                                                                                                    |   |
|                                                                                                    | 0                          |                                                                                                    | 3 |
| e-mail*                                                                                                    |                            | Enderson Residencial*                                                                                                    |   |
| 0-1101                                                                                                    |                            | Endereço Residenciar                                                                                                    |   |
|                                                                                                    | 9                          |                                                                                                    |   |
| Bairro*                                                                                                    |                            | CEP*                                                                                                    |   |
|                                                                                                    | 1                          |                                                                                                    | 0 |
|                                                                                                    | 1                          |                                                                                                    |   |
| Cidade*                                                                                                    | 1                          | Estado*                                                                                                    |   |
|                                                                                                    |                            | AL ÷                                                                                                    |   |
| Telefone*                                                                                                    |                            | Telefone celular*                                                                                                    |   |
|                                                                                                    | 0                          |                                                                                                    | 0 |
|                                                                                                    | <b>_</b>                   |                                                                                                    |   |
| <ul> <li>Eu desejo receber informações sobre lançam</li> </ul>                                                                                  | nentos                     | e ofertas da Nespresso via e-mail e sms.                                                                                                    |   |
| *Informações obrigatórias                                                                                                    |                            |                                                                                                    |   |
| morniagood dongavinas                                                                                                    |                            |                                                                                                    |   |
|                                                                                                    |                            |                                                                                                    |   |
|                                                                                                    |                            |                                                                                                    |   |
| E                                                                                                    | nvi                        | ar 🔤                                                                                                    |   |
|                                                                                                    |                            |                                                                                                    |   |
|                                                                                                    |                            |                                                                                                    |   |
|                                                                                                    |                            |                                                                                                    |   |
|                                                                                                    |                            |                                                                                                    |   |

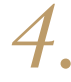

Logo após o envio, você receberá a seguinte mensagem:

#### INFORMAÇÕES RECEBIDAS COM SUCESSO!

Nossos Especialistas validarão seus dados e, em até 2 dias úteis, você receberá um e-mail para criar sua senha de acesso. Após ativar sua conta, você poderá realizar seus pedidos com facilidade e segurança. 5.

Em até 48 horas, você receberá um e-mail com a confirmação do cadastro e o seu número de Membro. Clique no link indicado para ativar a sua conta.

LEMBRANDO: o seu e-mail será o login para o acesso.

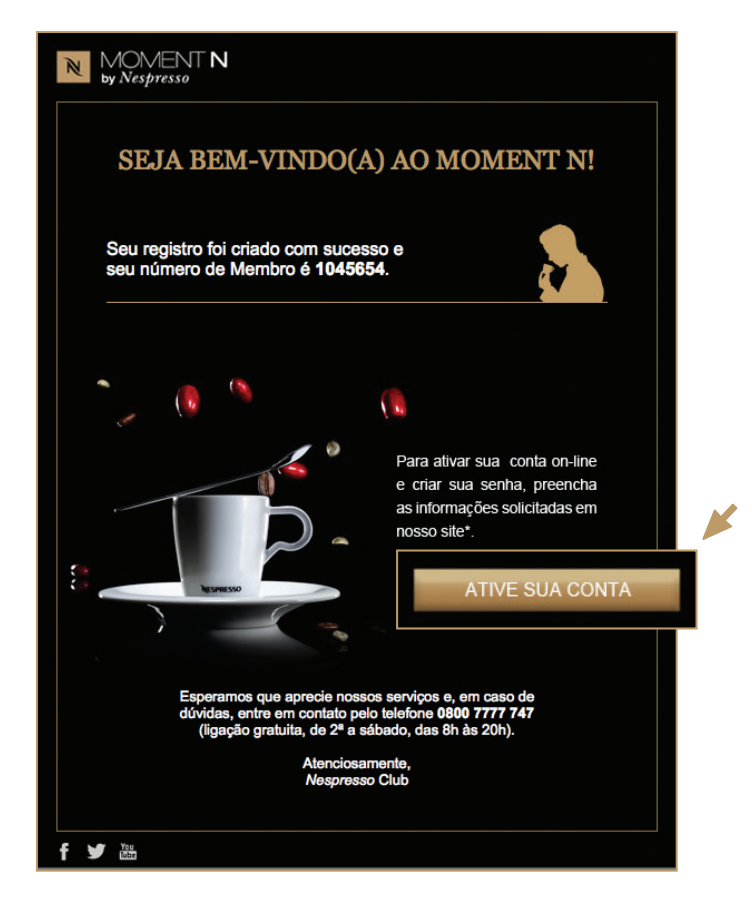

## 6. Preencha os dados solicitados, crie sua senha e, em seguida, clique em CONTINUAR.

| I | Registre-se                    | > CONTINUAR                                                                  |
|---|--------------------------------|------------------------------------------------------------------------------|
| I | nformações da Empresa          | (Para se registrar como novo cliente Moment N, clique na aba Moment N acima) |
|   |                                | Marformações abrigatúrias                                                    |
|   | Nome da empresa *              |                                                                              |
|   | Nome do contato "              |                                                                              |
|   | Endereço de e-mail *           |                                                                              |
|   | Confirmar endereço de e-mail * |                                                                              |
|   | Senha *                        |                                                                              |
|   | Confirmar senha *              |                                                                              |
| S | Seu número de membro r         | no Nespresso Club                                                            |
|   | O número de Membro é *         |                                                                              |
|   | CEP *                          |                                                                              |
|   |                                |                                                                              |
|   |                                |                                                                              |
|   |                                | CONTINUAR                                                                    |
|   |                                |                                                                              |
|   |                                |                                                                              |

7.

Agora, você pode aproveitar todas nossas ofertas! Para comprar suas cápsulas e acessórios, clique em COMPRAR.

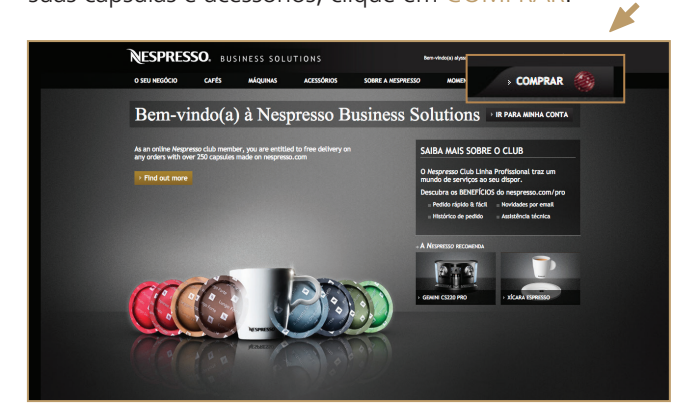

## 8. Selecione o que deseja adquirir e, em seguida, clique no botão FINALIZAR PEDIDO.

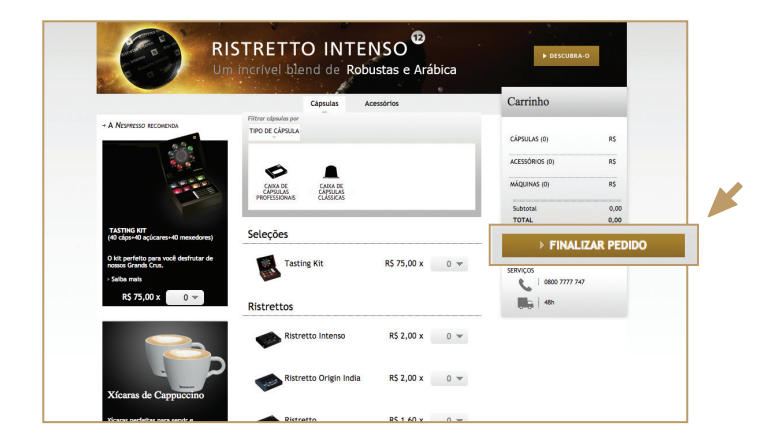

9. Confira suas compras no seu carrinho e clique novamente em FINALIZAR PEDIDO.

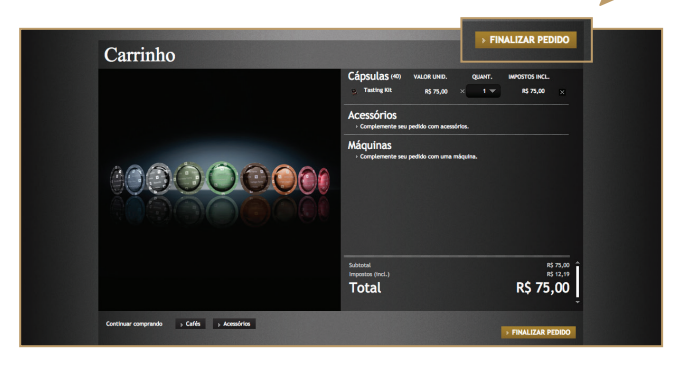

# 10. Selecione o modo de entrega e clique em IR PARA O PAGAMENTO.

| Informações de entrega                                                                               |                                       | → IR     | PARA O PAGAMEI                                                        | NTO                          |
|----------------------------------------------------------------------------------------------------|---------------------------------------|----------|-----------------------------------------------------------------------|------------------------------|
| Seu endereço de entrega                                                                              | 1) Entreca > 2. paganento >           | 3 CONFRM | wcko no penno > 4<br>Detalhes do pedi                                 | vulbição<br>do               |
| Senhora Bruna Rodrigues Cerasi<br>Atarrela Doi Anapurus, 1213<br>Indianopolis<br>Deternota Sko Paulo | Referências para a entrega (opcional) |          | CLPSULAS (50)<br>50 Ristretto Intenso<br>Subtotal<br>Impostos (Incl.) | RS 100,00<br>100,00<br>16,25 |
| > Editar                                                                                             |                                       |          | TOTAL                                                                 | 100,00                       |
| <ul> <li>Entrega em sua residência ou escritório</li> </ul>                                          |                                       |          |                                                                       |                              |
| Entrega Standard     Saiba mais                                                                      | Grátis                                |          |                                                                       |                              |
| • Voltar                                                                                             |                                       |          | IR PARA O PAGA                                                        | MENTO                        |

**11.** Selecione o modo de pagamento e clique em PROSSEGUIR PARA A CONFIRMAÇÃO do pedido.

| Detalhes do pagamento                                           | <b>PRO</b>              | ISEGUIR PARA A CON                      | FIRMAÇÃO                |
|-----------------------------------------------------------------|-------------------------|-----------------------------------------|-------------------------|
| 1 ENTREGA                                                       | > 😢 PAGAMENTO > 3 CONFR | WAÇÃO DO PEDIDO 🔿                       | 4 WLUNÇÎO               |
| Seu endereço de cobrança                                        |                         | Detalhes do p                           | dido                    |
| Senhor Alysson Nunes                                            |                         | CÁPSULAS (HD)                           | 15                      |
| Rua Barla De Campina, 347<br>Campon Iber<br>0 1201001 San Paulo |                         | Subtotal<br>Extrega<br>Impostos (Incl.) | 75,00<br>10,00<br>13,11 |
| ) Editar ) Alterar o endereço de cobrança                       |                         | TOTAL                                   | 85,00                   |
| Selecione o modo de pagamento                                   |                         |                                         |                         |
| ● CARTÃO DE CRÉDITO                                             | > Salba mais            |                                         |                         |
| • 🛕 Pagamento Faturado                                          | + Salba mais            |                                         |                         |
|                                                                 |                         |                                         |                         |
| « Witzer                                                        | > PROSSEG               | UIR PARA A C                            | ONFIRMAÇ <i>Ì</i>       |
|                                                                 |                         |                                         |                         |
|                                                                 |                         |                                         |                         |

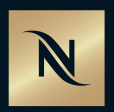

Em caso de dúvidas, contate o *Nespresso* Club pelo 0800 7777 747 (ligação gratuita de segunda a sexta, das 8h às 20h).